## e-ラーニング実施要領

以下をご参照の上、e-ラーニングを受講いただきますようお願いいたします。また、当 e-ラー ニングに関するアンケートをご用意しておりますので、ご協力くださいますようお願いいたしま す。

## 1.ご受講内容

(1) 受講コース名称

TDnet システムの改修及び操作方法について

- (2) 受講可能期間
  - <u>平成 22 年 3 月 1 日 (月) (1) ~ 平成 22 年 5 月 16 日 (日) (2)</u>
    - 1 午前0時0分より受講可能です。
    - 2 午後 11 時 59 分まで受講可能です。
    - 以下 及び の時間帯はご利用いただけません。

毎日午前3:00~5:00

毎月第4水曜日午前1:00~6:00

受講に際して一度に全ての項目を受講していただく必要はなく、項目毎に受講可能となっております。(受講時間は全体で1時間程度となります。)

(3) 受講者情報

ログインに係る「ユーザ ID」「初期パスワード」は共に「証券コード(4桁)」となります。

- ▶ ユーザ ID:証券コード(4桁)
- ▶ 初期パスワード:証券コード(4桁)
  - 【例】証券コード「1001」の場合
  - 「ユーザ ID」: 1001 「初期パスワード」: 1001

必ずご自分のユーザ ID(各社に発行された ID)をご利用いただきますようお願いいた します。

- 2.受講方法について
  - 上記受講可能期間中に以下の URL にアクセスし、ログインを行ってください。
     URL: <u>https://wb.elnavi.fx-saas.net/TDNT012S/</u>

「ユーザ ID」「初期パスワード」については上記 1.(3)受講者情報をご確認ください。

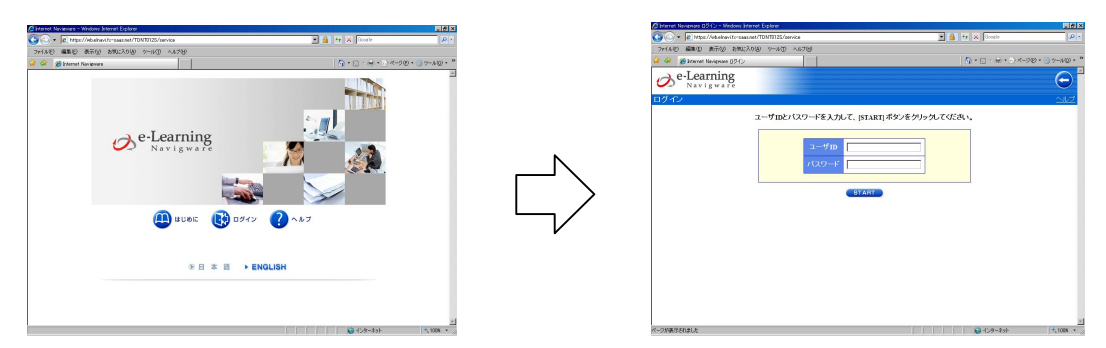

(2) ログイン後のトップページに「お知らせ一覧」が表示されます。

| 🖉 Marret Navieware 21-316 - Windows Marret Evalu | 101          |                     |                | (1) (2) (3) (3) (3) (3) (3) (3) (3) (3) (3) (3 |
|--------------------------------------------------|--------------|---------------------|----------------|------------------------------------------------|
| G . + R http://wbainevife-saar.net/TDNT          | 1125/service |                     | 💌 🔒 🕂 🛪 Occale | P -                                            |
| フォイル(2) 編集(2) 表示(2) お死に入り(3) か                   | -11/0 ~11/2  |                     |                |                                                |
| 🏟 🕸 🏄 konnet Navigeare 15–515                    |              |                     | 🟠 • 🖸 • 🖶 • 🔂  | (一步的)、③ 7一水回、 18                               |
| e-Learning                                       |              | 利用者:受講者:            |                | 80                                             |
| Welcome 😒 🕱                                      | 父請申請 7       | 699                 |                |                                                |
| 8862 801088 707x-5                               |              |                     |                |                                                |
| お知らせ一覧                                           |              |                     |                | SHZ.                                           |
| 発信元:「すべて 国                                       |              |                     |                |                                                |
|                                                  | 70.0         | 一下有效規模 2010/05/17 💷 | 前回ログイン日時 20101 | 02 17 11:34                                    |
| -#:                                              |              |                     |                | <b>←1</b> →                                    |
| A ANTI A ANTI A ANTI A                           | メッセージ        |                     | 発信元            | 発信日時                                           |
| SOME TIME TANK                                   |              |                     |                |                                                |
| -18: (118)                                       |              |                     |                | ←1→                                            |
|                                                  |              |                     |                |                                                |
|                                                  |              |                     |                |                                                |
|                                                  |              |                     |                |                                                |
|                                                  |              |                     |                |                                                |
|                                                  |              |                     |                |                                                |
|                                                  |              |                     |                |                                                |
|                                                  |              |                     |                |                                                |
|                                                  |              |                     |                |                                                |

(3) 「受講」タブをクリックすると、受講コースが表示されます。学習するコース名の左側の三角ボタンをクリックします。

コース内容をすべて受講し進捗率が100%になると、受講コースが表示されません。 再受講される場合は、[受講コース]タブのラジオボタン「すべて」を選択し、[全カテゴ リ]を選択することで、受講完了したコースを表示することができます。

| Distance Navieware 2-3.6 - Window | s Heret Eaker             |           |          |       |             |         |                            |
|-----------------------------------|---------------------------|-----------|----------|-------|-------------|---------|----------------------------|
| G C + R http://wbainevifers       | saas.net/TDNT0125/service |           |          |       | + × Doorte  |         | P -                        |
| ファイルビ 編集(2) 表示(3) お押              | Berry Online (Bokin       |           |          |       |             |         |                            |
| 🎓 🐼 💋 kitemet Navigoure 🗷 – S     | 24                        |           |          |       | 1 · D · + · | ~~~5@ • | 37-MQ) * "                 |
| & e-Learning                      |                           |           | 利用者 (受講) | 81    |             | (       | 80                         |
| Welcome 🛛 🕱 🖡                     | 1 关稿中語                    | ナレッジ      |          |       |             |         |                            |
| R82-2                             |                           |           |          |       |             |         |                            |
| ≪受講中 ○すべて<br>□全力デゴリョ              | コース一覧                     |           |          |       |             |         | 212                        |
|                                   | 3-28                      |           | 教業       |       |             |         |                            |
|                                   | ▶ あかいかすみとコーフ              | のメニューが表示が | b#T      |       |             |         | €1⇒                        |
|                                   |                           | 80-28     | 100.7    | コース案内 | 所属/クラス名     | 状態      | 修了中請                       |
|                                   | ▶ ■ TDate(ノステムの決          | 文修及び操作方法に | ついて      |       | 回来狂         | 受講中     |                            |
|                                   |                           |           |          |       |             |         | $\leftarrow 1 \rightarrow$ |
|                                   |                           |           |          |       |             |         |                            |
|                                   |                           |           |          |       |             |         |                            |
|                                   |                           |           |          |       |             |         |                            |
|                                   |                           |           |          |       |             |         |                            |
|                                   |                           |           |          |       |             |         |                            |
|                                   |                           |           |          |       |             |         |                            |
|                                   |                           |           |          |       |             |         |                            |
|                                   |                           |           |          |       |             |         |                            |
|                                   |                           |           |          |       |             |         |                            |

(4) 「学習」や「アンケート」アイコンをクリックし、コースの受講を開始します。

| 🖉 binnet Naviguare 🕸 – 9.6 – Windows Bitmet Explorer |                                      | 110 X                      |
|------------------------------------------------------|--------------------------------------|----------------------------|
| G + R Http://wbalvevifc-paaz.net/TDN10125/service    | 💌 🔒 🕂 🛪 Occele                       | P ·                        |
| ファイルビ 編集区 表示図 おりに入り因 シール団 へんたお                       |                                      |                            |
| 😪 🐼 💋 Informet Navigevare 🗷 – 516                    | h • D • + • • •                      | (-90) • (37-140) • "       |
| e-Learning                                           | 利用者 (受講者)                            | 38                         |
| Welcome 愛菜 受請申請 / ナ                                  | 1999                                 |                            |
| ≪受護中ですべて □ース一覧                                       |                                      | 24.2                       |
| 3-28                                                 | 教定                                   |                            |
| ■ をクリックするとコースのメニュ                                    | ーが表示されます                             | <1→                        |
| <ul> <li>コーン</li> <li>TDard/ステムの改雄及び</li> </ul>      | 2名 コース第四 所属/クラス名<br>月後作方法について 正言 回来証 | 状態 修了中語<br>受講中 -           |
| 1 <b>386년 : -</b><br>18년7년 : - 2010-05/16            |                                      | 2 H 9748<br>8 8<br>2298    |
|                                                      |                                      | $\leftarrow_1 \rightarrow$ |
|                                                      |                                      |                            |
|                                                      |                                      |                            |
|                                                      |                                      |                            |
|                                                      |                                      |                            |
|                                                      |                                      |                            |

(5) 目次ページが表示されます。学習する項目をクリックして学習を開始します。

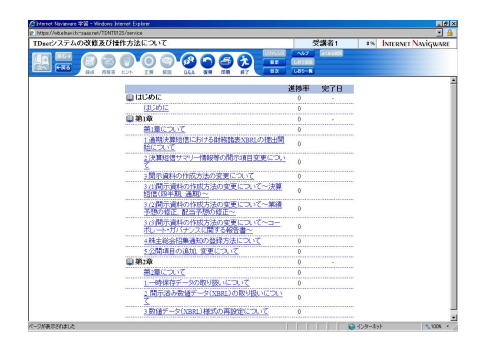

- (6) 学習時は、音声が終了した時点でナビゲーションバーの「次へ」ボタンをクリックして 進みます。学習終了時は必ず「終了」及び「ログアウト」ボタンを利用してください。
- 3.受講に関する留意点
  - 講座は画面に表示される資料をご覧いただきながら、<u>講師の解説(音声)を聞いていた</u> <u>だく形式</u>となります。聴講の際にはイヤホン、パソコン内臓のスピーカー等をご利用の 上、受講してください。
  - 受講者が複数になる場合は、各社に発行しております1つのユーザ ID を複数の受講者で ご利用ください。ただし、複数の受講者が同時に受講することはできません。
  - アクセスが集中して、繋がりにくい場合がございます。その場合は、しばらく時間を空けてから再ログインを行ってください。
  - 「ログアウト」ボタンではなく、ブラウザの「閉じる」ボタンで終了すると、すぐに再ログ インすることができない場合がございます。その際は、しばらく時間を空けてから再ログイ ンを行ってください。
  - > 会社、ご自宅を問わずインターネット環境が整備されている PC から受講可能です。
  - 受講には FlashPlayer8 以上が必要です。お使いの PC にソフトがインストールされてい ない場合は、下記 URL よりダウンロードし、インストールしてご利用ください。
     URL: <u>http://get.adobe.com/jp/flashplayer/</u>
- 4.お問合せ先

【操作方法、ログイン等に関するお問合わせ】
 <富士通ソリューションステージ東京>
 電話番号 : 03 - 5401 - 0290
 受付期間 : 平成22年3月1日~平成22年5月16日(平日のみ)
 受付時間 : 9:00~12:00、13:00~17:00

【e-ラーニングの内容に関するお問合わせ】

< TDnet オンラインサポートデスク >

電話番号 : 0570-050-999 PHS、IP 電話をご利用の方: 03-3570-6065 受付時間 : 9:00~17:30(平日のみ)